# **INTRODUCTION**

Going forward, as part of the process of working for Laing O'Rourke, you are required to complete the eify Access Process. Laing O'Rourke has partnered with eify Pty Ltd and the SiteAccess Process will be carried out entirely online, through the website <u>www.eify.com</u> This willsimplify the process for Laing O'Rourke, and more importantly, for you.

These instructions are designed for people who will be managing their own accessrequirements on the project.

NB: This process can be carried out using a mobile device, tablet or PC

## **Registering as an employee**

As an employee you may have already received an SMS or email with your username andpassword. If so, go to <u>www.eify.com</u> and use these details to login. You can log in by following the steps below

- Go to <u>www.eify.com</u> (you will be redirected to Damstra website)
- Select "Log In and Register"

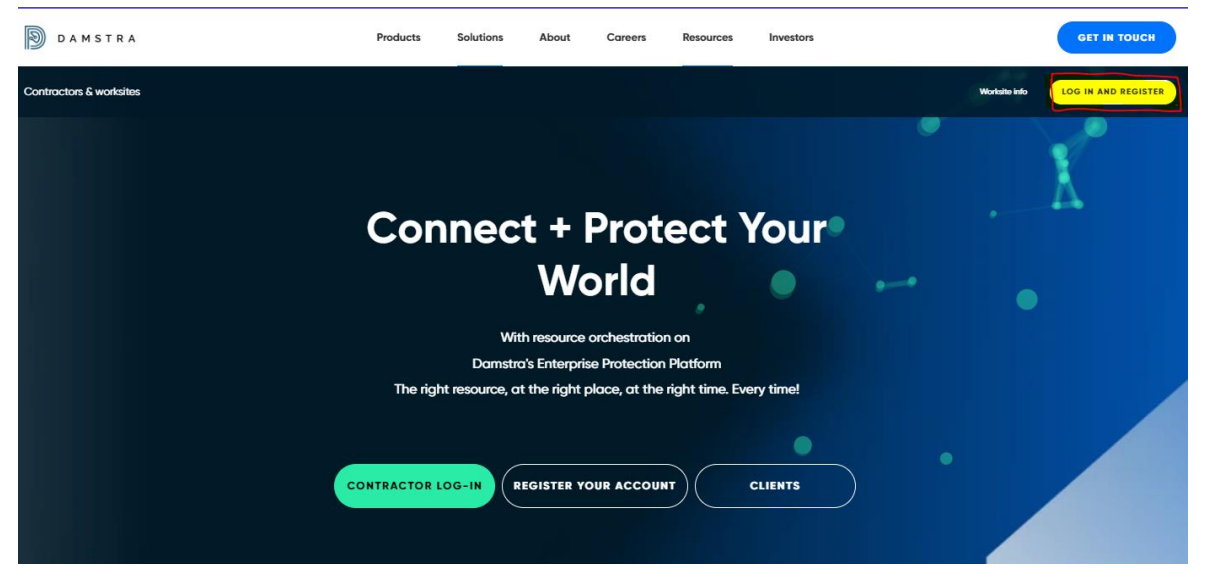

You will then be redirected to the list of Damstra products. Select "Log in to eify"

#### Damstra - Eify

Eify for worksites and contractors

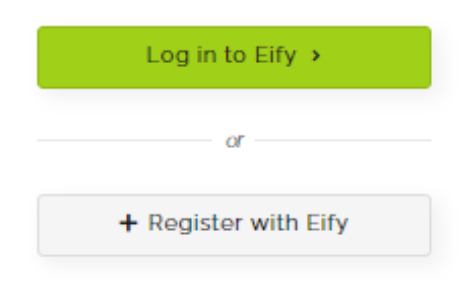

And put in your username and password

If you have been instructed to go to www.eify.com and register yourself, please follow theprocess below:

- Go to <u>www.eify.com</u>
- Select Select "Log In and Register"
- Once you are on the list of Damstra products, select " +Register with Eify"

| Damstra Damstra - Eify                               |                                                | Learning - Velpic                           |  |  |
|------------------------------------------------------|------------------------------------------------|---------------------------------------------|--|--|
| Damstra for worksites and contractors                | Eify for worksites and contractors             | Manage and complete online training         |  |  |
| Log in to Damstra ><br>or<br>+ Register your company | Log in to Eify →<br>ar<br>+ Register with Eify | Log in to Velpic > or Free trial            |  |  |
| Digital forms - Samm                                 | Assets - SmartAsset                            | Damstra Solo<br>Manage workers in the field |  |  |
| Log in to Samm >                                     | Log in to SmartAsset >                         | Log in to Damstra Solo >                    |  |  |
| or                                                   | or                                             | or                                          |  |  |
| Free trial                                           | Request a trial                                | Free trial                                  |  |  |

• Complete the user details form (you will require your companies ABN) and click on the "Continue Registration" button to complete your registration

## **Completing tasks**

Once you are logged in you will need to navigate to the project you will be working on andcomplete the outstanding tasks relevant to that project. To do this:

• Choose the Client "Laing O'Rourke" by clicking or pressing this button:

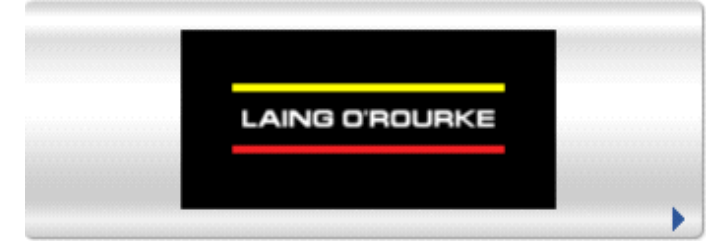

• Select the correct project from the project selection list

Great Eastern Highway Bypass Interchange (GEHBI)

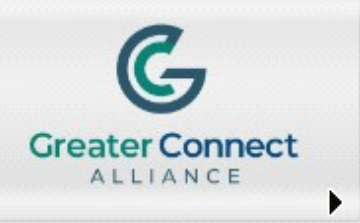

• To complete your personal tasks select "Perform Tasks" by clicking or pressing the button:

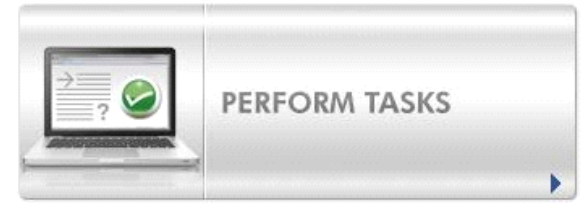

• This will take you to a screen that includes a list of the tasks you will need to complete inorder to be eligible to access the project site:

| Si        | te Ac            | cess Outstanding Tasks - Your Name                                                                                                    |          | <u>^</u> |
|-----------|------------------|----------------------------------------------------------------------------------------------------|----------|----------|
| Be<br>sti | low, i<br>Il nee | is a list of tasks which <b>need to be completed for you to receive a Site Access card</b> . A red light means that this requ<br>ds to be completed. A green light means you have completed that task. | iired to | ask      |
| 1         | Up               | load Photo to be used on Permanent Access Card                                                                                                    | •        |          |
| 2         | Sel              | ect roles for this project                                                                                                    | •        |          |
| 3         | Pro              | ovide necessary identification and qualification information                                                                                                    | •        |          |
|           | а                | Must provide any Driver's Licence / Passport / Photo ID Details                                                                                                    | •        |          |
|           | b                | Upload a scan of your Driver's Licence / Passport / Photo ID                                                                                                    | •        |          |
|           | с                | Driver's Licence / Passport / Photo ID certified by Head Contractor                                                                                                    | •        |          |
|           | d                | Must provide Construction Induction Card details                                                                                                    |          | •        |
|           | е                | Upload a scan of your Construction Induction card                                                                                                    |          | •        |
|           | f                | Construction Induction Card certified by Head Contractor                                                                                                    | •        |          |
|           | g                | Must provide any necessary work tickets / licences                                                                                                    |          | •        |
|           | h                | Upload a scan of any necessary work tickets / licences                                                                                                    |          | •        |
| 4         | Pro              | ovide required additional information such as Emergency Contact, Medical Allergies etc                                                                                                    | •        |          |
| 5         | Pri              | nt your Temporary Access Card                                                                                                    | •        |          |

• By clicking on each item in the list, you will be taken to the section where you can enter the relevant information and upload the relevant documents.

## **Adding Qualifications**

As part of completing your Outstanding Tasks you will be required to add qualifications. To dothis:

• Click on a task that requires a qualification to be added such as "Must provide any Driver's Licence/Passport/Photo ID Details" to be taken to the qualifications page:

| Add new qualification  |   | $\sim$                |  |
|------------------------|---|-----------------------|--|
| Select a qualification |   | Search qualifications |  |
| Please Choose          | * | Search                |  |
|                        |   |                       |  |

• From here, choose the qualification you want to add from the dropdown list and enter the relevant details and then click on "Save Changes":

| Add new qualification                 |                                   | <ul> <li>Image: A start of the start of the start of</li></ul> |
|---------------------------------------|-----------------------------------|----------------------------------------------------------------------------------------------------|
| Select a qualification                |                                   | Search qualifications                                                                                                    |
| Drivers Licence / Passport / Photo ID | / International Drivers Licence 🔻 | Search                                                                                                    |
|                                       |                                   |                                                                                                    |
| Add New: Private Passport             |                                   | $\sim$                                                                                                    |
| Add private passport information      |                                   |                                                                                                    |
| Passport Number *                     | 12345678                          |                                                                                                    |
| Passport Expiry Date *                | 09/06/2018                        |                                                                                                    |
| Country *                             | Australia                         | v                                                                                                    |
|                                       | Add Additional Tick               | save Changes                                                                                                    |

• Find the ticket in the list and then either press on the upload button or drag and drop the document on to the upload button in order to attach a document to the ticket:

| Private Passport |                               |                      |           |         |                    |
|------------------|-------------------------------|----------------------|-----------|---------|--------------------|
|                  |                               |                      |           |         | Active             |
| Doc              | Passport Number               | Passport Expiry Date | Country   | Status  |                    |
| Ø                | 12345678                      | 09/06/2018           | Australia | Pending | Upload     Actions |
|                  | <b>passport.jpg</b><br>122 кв |                      |           |         | 0                  |

• Repeat this process for each ticket you are required to add as per the OutstandingTasks List

## **Client Access Licence**

If you see the message below when logging in then you haven't been assigned a Client Access Licence for the current Client:

| Warning: Client Access Licence has expired                                                                                                    | <u>^</u> |
|----------------------------------------------------------------------------------------------------|----------|
| You will need to be assigned a new Client Access Licence to regain access to this site and your records. Please contact eify pty ltd on 1300 579 803 |          |

In order to rectify this you will be required to contact your company manager and organise forthem to assign you a client access licence. If you are unsure who you need to contact please call eify on 1300 579 803 and we will do our best to assist you with this.

## **Customer Support**

If you or your employees need assistance with any part of the process, please contact eify Customer Support on 1300 579 803, or by accessing our support management system at <u>support.eify.com</u> or by email at <u>support@eify.com HYPERLINK "mailto:support@eify.com" HYPERLINK "mailto:support@eify.com" Customer Support is available from 6:00amto 7:30pm, Monday-Friday, and 8:00am to 12:00pm Saturday and Sunday, excluding public holidays in New South Wales.</u>

### **Supported Internet Browsers**

For Windows: Internet Explorer v9.0 or greater (Security Settings must be set at a maximum of Medium-High), Firefox v28.0 or greater, Google Chrome v33.0 or greater, Opera v19.0 or greater, Safari v6.1 or greater; for Mac: Firefox v28.0 or greater, Opera v19.0 or greater, Opera v19.0 or greater, Safari v6.1 or greater and Chrome v33.0 or greater.